# Adhésion Club 2024/ 2025 Bourges Triathlon

Retrouvez l'ensemble des informations pour se licencier.

# LICENCES

La fédération de triathlon propose deux types de licences :

COMPETITION => Pratique entrainement et compétition,

ou

LOISIR => Pratique entrainement. (avec cette licence, l'accès aux compétitions se fait avec certificat médical et surcoût à l'engagement).

Les 2 types de licences permettent l'accès à l'ensemble des entrainements de Bourges Triathlon.

### COUTS

| Tarif Licences 2025 * |                                     |       |  |  |  |
|-----------------------|-------------------------------------|-------|--|--|--|
|                       | Total ** 1/2 tarif jeunes part FFTF |       |  |  |  |
| Jeunes Compétition    | 135€                                | 111€  |  |  |  |
| Loisir Jeunes         | 126€                                | 108 € |  |  |  |
| Compétition Adulte    | 194 €                               |       |  |  |  |
| Loisir Adultes        | 152 €                               |       |  |  |  |

\* Le coût peut varier à -/+ 2 euros en fonction des assurances choisies lors de l'inscription \*\* DEMI-TARIF / 6 – 18 ans (année naissance 2007) s'applique sous conditions de la FFTRI :

- à l'enfant(s) si les deux parents sont également licenciés,
- à partir du deuxième enfant de la même famille (1 ou 2 parents non licenciés)

## PERIODE

Les licences 2025, prises à partir de septembre 2024, couvrent la pratique en compétition jusqu'au 31 décembre 2025.

Les licenciés en 2024 doivent renouveler leur licence avant le 15 octobre 2024 pour pouvoir accéder aux entrainements.

Une pénalité financière de 80 euros sera appliquée pour tout renouvellement après le 1<sup>er</sup> décembre 2024.

Les nouveaux licenciés peuvent prendre une adhésion tout au long de l'année.

### PROCEDURE

Process en 4 étapes :

- Création ou mise à jour de votre Espace Tri 2.0 (Action : Athlète)
- Envoi d'un mail à Bourges Triathlon (Action : Athlète)
- Validation et enregistrement de votre demande (Action : Club + Ligue de triathlon)
- Paiement en ligne de votre licence à partir d'Espace Tri 2.0 (Action : Athlète)

### 1. <u>Création ou mise à jour de votre Espace Tri 2.0 (Action : Athlète)</u>

• Nouvel adhérent

Création de votre Espace Tri 2.0 à partir de la page suivante : <u>https://espacetri.fftri.com/users/license/account-registration</u> Ligue CENTRE VAL DE LOIRE Compléter les informations demandées pour la création du compte. Se connecter avec votre nouveau compte. <u>https://espacetri.fftri.com/users/user/login</u>

(Remarque, pour les mineurs, il est préférable de créer le compte avec le mail de la personne dépositaire de l'autorité parentale)

Puis suivre le même processus que pour le renouvellement des licences.

• Renouvellement de licence

Accès depuis la page suivante

https://espacetri.fftri.com/users/user/login

A noter la présence d'un bouton magique qui permet de retrouver son login (début du numéro de licence, 1 lettre + 5 chiffres) et/ou réinitialiser son mot de passe.

Demander le renouvellement de la licence et suivre les différentes étapes :

Onglet données personnelles : vérifier les informations personnes et cocher les conditions d'utilisations

Licencié Demandes de licence

| Saison 2024 |              |            |           |                      |                     |                     |            |                       |
|-------------|--------------|------------|-----------|----------------------|---------------------|---------------------|------------|-----------------------|
| 1 Données   | Personnelles | Prévention | \$ Sports | 💃 Choix ligue & club | Choix de la licence | Méthode de paiement | Assurances | + Questionnaire santé |
| Photo       | Prévisu      | ualisation |           |                      |                     |                     |            |                       |

Onglet prévention : cocher « oui » Onglet sport : Onglet choix ligue & licence : ligue : Centre Val de Loireclub : Bourges Triathlon

Onglet choix de la licence

Onglet méthode de paiement :

# **Demander le paiement en ligne de la licence** en cochant la case entourée en rouge ci-dessous.

Licencié Demandes de licence

| Donnees Personnelle       | s 🖾 Pr                                                                                                    | révention     | \$ Sports       | Choix ligue & dub       | Choix de la licence | Méthode de paiement | Assurances | + Questionnaire sante |
|---------------------------|----------------------------------------------------------------------------------------------------|---------------|-----------------|-------------------------|---------------------|---------------------|------------|-----------------------|
| Ø Autres activités        | Photo                                                                                                    | 🗗 Pré         | visualisation   |                         |                     |                     |            |                       |
| Paiement par CB           | ayer par CE                                                                                                    | B la cotisati | on club ainsi q | ue ma licence.          |                     |                     |            |                       |
|                           |                                                                                                    |               |                 |                         |                     |                     |            |                       |
| Quel est le processus sui | vi par votre                                                                                                    | demande       | de licence en f | onction du mode de paie | ment choisi ?       |                     |            |                       |
|                           | PAIEMENT PAR CB                                                                                                    |               |                 |                         |                     |                     |            |                       |
| Etape 1                   | Je saisi ma demande de licence en ligne et je téléverse mon certificat médical sur Espace Tri 2.0                                                                                    |               |                 |                         |                     |                     |            |                       |
| Etape 2                   | Mon club vérifie les données seisies et mon certificat médical. Il pré-valide ma licence et m'adresse un<br>email contenant un lien sur lequel je dois cliquer pour payer ma licence |               |                 |                         |                     | n'adresse un        |            |                       |
| Etape 3                   | Je reçois le mail en question et je paie ma licence.                                                                                                    |               |                 |                         |                     |                     |            |                       |
| Etape 4                   | Ma licence est disponible.                                                                                                    |               |                 |                         |                     |                     |            |                       |
|                           |                                                                                                    |               |                 |                         |                     |                     |            |                       |

### Onglet Assurances : 3 formules possibles

#### Onglet questionnaire de santé

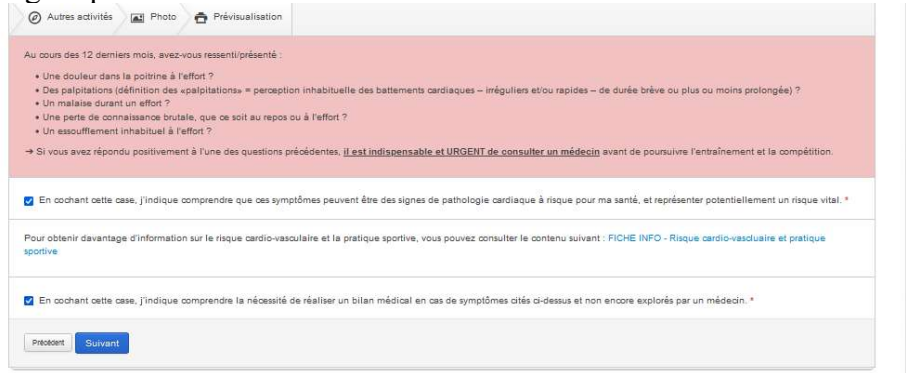

Onglet Photo Vérifier les informations Valider l'ensemble des informations En provenance de « no-reply-espacetri@fftri.com », vous avez reçu par mail avec en titre « Détail de votre demande de licence » contenant la pièce jointe « Demande de licence nom de famille ».

Vérifier vos spams si ce n'est pas le cas,

Si vous avez l'impression qu'il n'y a pas de pièces jointes descendez en bas de la page ou essayer un autre navigateur...

### 2. Envoi d'un mail à Bourges Triathlon (Action : Athlète)

Vous transférer l'email que vous avez reçu ci-dessus (« Détail de votre de demande licence »), avec la pièce jointe à <u>inscriptionbourgestri@gmail.com</u> (attention nouvelle adresse exclusivement pour les inscriptions au club)

Dans le corps du mail, vous indiquez :

- Que vous avez pris connaissance du règlement intérieur (disponible sur le site internet du club) et que vous l'acceptez pour l'ensemble de la saison
- Communiquer votre n° de permis conduire (si vous en avez un), n° de permis bateau, N° BNSAA (ou diplôme supérieur)
- Optionnel : Que vous souhaitez être ajouté sur la mailing list (<u>bourges\_triathlon\_info@framalistes.org</u>) (désinscription possible à tout moment), utile pour avoir des informations générales
- Optionnel : Que vous souhaitez être ajouté sur le groupe Whatsapp, utile pour les informations concernant les RDV vélo du dimanche matin et encouragements pendant les courses
- Indiquez nom et prénom en bas de votre email

### 3. <u>Validation et enregistrement de votre demande (Action : Club )</u>

Vous n'avez rien à faire... le club et la ligue valident votre demande à réception de l'email de l'étape 2.

### 4. <u>Paiement en ligne de votre licence à partir d'Espace Tri 2.0 (Action : Athlète)</u>

Lorsque le club valide l'étape 3, vous recevrez un mail avec le titre « Votre club a pré-validé votre demande de licence » de <u>no-reply-espacetri@fftri.com</u>

Vous cliquez sur le lien ou vous vous connectez à votre Espace Tri 2.0, vous payez en ligne par CB.

Votre licence sera rapidement disponible dans votre Expace Tri 2.0 (elle est consultable, téléchargeable, imprimable depuis votre Espace Tri 2.0 ou l'appli téléphone FFTri).

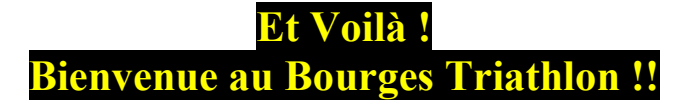